# 深圳市东莱尔智能科技有限公司

# EI 系列 EtherNet/IP 总线模块

# IP 修改手册

### Version0.1

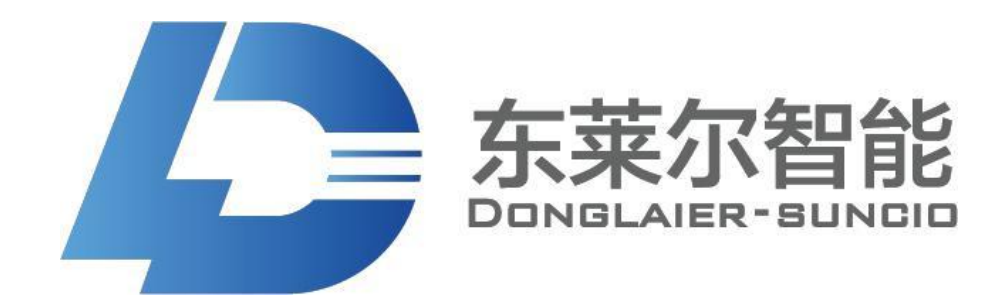

## 2022 年 9 月 23 日

Copyright © 2018 深圳市东莱尔智能科技有限公司

保留所有权利

| 前言                                              | 3   |
|-------------------------------------------------|-----|
| 如有拨码                                            | 3   |
| 一, 52 方案软件修改 ip                                 |     |
| 1.1 打开软件建立连接                                    |     |
| 1.2 修改 IP                                       |     |
| 1.3 打开 BOOTP-DHCP Server 2.3.2 Standalone 确定修改的 | ip7 |
| 1.4 确定通讯,确定修改 ip 完成                             | 9   |
| 二, ST 方案软件修改 ip                                 |     |
| 2.1 设置 IP 主要步骤                                  |     |
| 2.2 安装 MX Component                             |     |
| 2.3 模块建立连接                                      |     |
| 2.4 设置 IP                                       |     |

目录

前言

我司 EtherNet IP 模块一共有两种方案通过软件修改 IP,请确认模块方案,如不确认模块,可使用两种方案软件搜索 IP 地址。

52 方案

**ST**方案

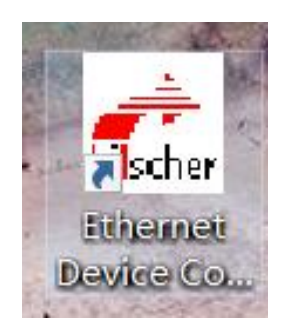

| \$18:54: \$18:575                           | int 28    | TREAS                |  |
|---------------------------------------------|-----------|----------------------|--|
| 7款前设置<br>31次以1<br>子門目前:<br>2括形器付は:<br>単に付け: |           | 或限出版IF (用作论图<br>写入IF |  |
| 3                                           |           | N                    |  |
| 4关重字节数:                                     | Iword:    | 武职当前                 |  |
| 模拟型字数:                                      | 2ward     |                      |  |
|                                             | Deard:    |                      |  |
|                                             | Award.    |                      |  |
|                                             | leard:    |                      |  |
| an in the weak -                            | Deard:    | 病順面前                 |  |
| STAR AND                                    | Sear 4    |                      |  |
|                                             | George di |                      |  |
|                                             |           |                      |  |
|                                             |           |                      |  |

以下为发送给客户接收资料文件

| 52方案改ip资料.zip | 2022/6/16 9:39  | 360压缩 ZIP 文件 | 14,590 KB  |
|---------------|-----------------|--------------|------------|
| IP使用资料.7z     | 2022/8/25 9:44  | 360压缩 7Z 文件  | 3,261 KB   |
| ST方案改ip资料.zip | 2022/6/17 18:04 | 360压缩 ZIP 文件 | 416,025 KB |

## 如有拨码

拨码拨动则以拨码强制地址为主,拨码为192168.0.0则软件设置生效

一、用旋转拨码拨从站IP地址

由于EtherNet IP从站需要使用拨码开关拨每一个从站的IP地址,所以我们模块在固定的 位置都有拨码开关,用来拨从站地址,如下如图所示:

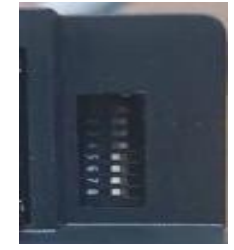

还有如下图

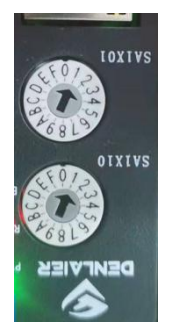

如何拨设IP地址,首先我们以旋转拨码为列子,以上图,0<sup>~</sup>F为十六进制数,上面的拨码拨的是十六进制的第一位,下面的拨码拨十六进制的第二位和起来就是十六进制数0X11,转换为十进制就是17,这个模块的IP地址就是192.168.3.17,侧上面都有网段拨码可以设置,

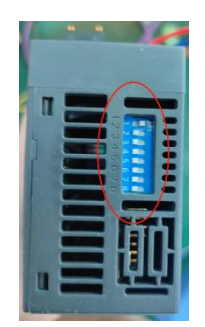

| <br>拨码<br>开<br>关 | 对    | 应网段  | 拨码位  | 192.1 | 68.IPO | .XXX(方 | 旋转拨码 | 冯)   |
|------------------|------|------|------|-------|--------|--------|------|------|
| 序号               | 1    | 2    | 3    | 4     | 5      | 6      | 7    | 8    |
| 对应位              | Bit0 | Bit1 | Bit2 | Bit3  | Bit4   | Bit5   | Bit6 | Bit7 |

若不是旋转拨码如下图:

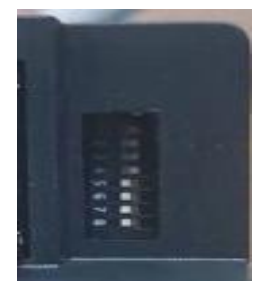

在图中有1<sup>~</sup>8个拨码,代表八个二进制位,列如上图1<sup>~</sup>4拨到0N代表1,5<sup>~</sup>7拨到0FF代表0,那么这拨码拨的二进制数就是00001111,转换成十进制就是15,那个这个模块的IP地址就是192.168.3.15。

注:在配置网络之前请先用拨码开关拨好每一个模块的IP地址,每一次使用拨码开关改 变模块IP地址之后,都需要断电使模块重启,已使新的IP地址生效。

新款在图中有1~12个拨码,代表12个二进制位,代表IP:192.168.IP0.IP1。

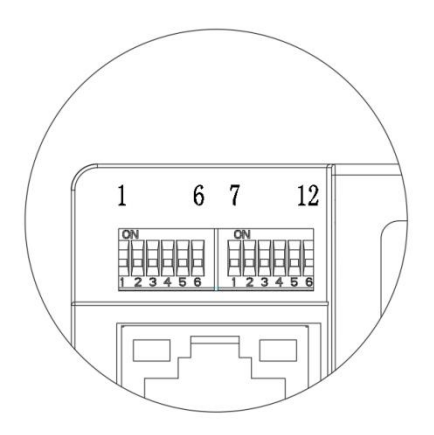

| 拨码开关 |      |      |      | IF   | 21   |      |      |      |      | IF   | 20   |      |
|------|------|------|------|------|------|------|------|------|------|------|------|------|
| 序号   | 1    | 2    | 3    | 4    | 5    | 6    | 7    | 8    | 9    | 10   | 11   | 12   |
| 对 应位 | BitO | Bit1 | Bit2 | Bit3 | Bit4 | Bit5 | Bit6 | Bit7 | BitO | Bit1 | Bit2 | Bit3 |

## 一,52 方案软件修改 ip

## 1.1 打开软件建立连接

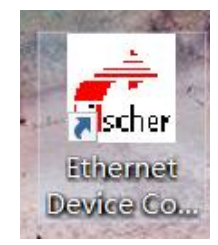

1.1.1 打开以后点击搜索(一定要笔记本直连模块)

| evices Online | Find:  |             |            |              | next  | previ | ous |
|---------------|--------|-------------|------------|--------------|-------|-------|-----|
| MAC Address   | Device | Device Name | IP Address | Protocol     | Devic | Vend  | D   |
|               |        |             |            |              |       |       |     |
|               |        |             |            |              |       |       |     |
|               |        |             | ×          |              |       |       |     |
|               |        |             |            |              |       |       |     |
|               |        |             |            |              |       |       |     |
|               |        |             |            | $\backslash$ |       |       |     |
|               |        |             |            | $\backslash$ |       |       |     |

## 1.2 修改 IP

1.2.1 搜到 IP 地址点击设备以后再点击 CONFIGURE/再点击 SET IP ADDRESS

| evices Online     | Find:    |             |               |          | <u>n</u> ext | previo | ous |
|-------------------|----------|-------------|---------------|----------|--------------|--------|-----|
| MAC Address       | Device   | Device Name | IP Address    | Protocol | Devic        | Vend   | D.  |
| 00-02-A3-2F-10-30 | UNDEFI., | Undefined   | 192.168.1.249 | NetId    | -            | -      | -   |
|                   |          |             |               |          |              |        |     |
|                   |          |             |               |          |              |        |     |

#### 1.2.2 确定修改 ip 地址以后点击 OK

| evices Online | Find:           |             |                |              | next   | previo    | ous |
|---------------|-----------------|-------------|----------------|--------------|--------|-----------|-----|
| MAC Address   | Device          | Device Name | IP Address     | Protocol     | Devic  | Vend      | D   |
|               | IP Add<br>Subne | Iress:      | 00-02-A3-2F-10 | . 249<br>. 0 |        |           |     |
|               |                 |             |                | Search De    | evices | Configure |     |

## 1.3 打开 BOOTP-DHCP Server 2.3.2 Standalone 确定修 改的 ip

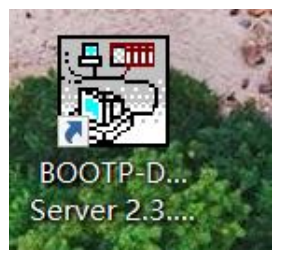

1.3.1 输入自己笔记本的 IP 地址点击 OK

| 255 |                      | 255                          | •                                        | 255                                              | •                                                          | 0                                                                  |
|-----|----------------------|------------------------------|------------------------------------------|--------------------------------------------------|------------------------------------------------------------|--------------------------------------------------------------------|
| 192 |                      | 168                          | •                                        | 1                                                | •                                                          | 230                                                                |
| 0   |                      | 0                            | •                                        | 0                                                | •                                                          | 0                                                                  |
| 0   |                      | 0                            |                                          | 0                                                |                                                            | 0                                                                  |
|     |                      |                              |                                          |                                                  |                                                            |                                                                    |
|     |                      | OK                           |                                          |                                                  | Ca                                                         | ncel                                                               |
|     | 255<br>192<br>0<br>0 | 255 .<br>192 .<br>0 .<br>0 . | 255 . 255<br>192 . 168<br>0 . 0<br>0 . 0 | 255 . 255 .<br>192 . 168 .<br>0 . 0 .<br>0 . 0 . | 255 . 255 . 255<br>192 . 168 . 1<br>0 . 0 . 0<br>0 . 0 . 0 | 255 . 255 . 255 .<br>192 . 168 . 1 .<br>0 . 0 . 0 .<br>0 . 0 . 0 . |

#### 1.3.2 点击 NEW,

| (hr:min Type        | Ethernet Address (MAC) | IP Address | Hostname |  |
|---------------------|------------------------|------------|----------|--|
|                     | New Entry              |            | ×        |  |
|                     | Ethernet Address       |            |          |  |
| lation List         | IP<br>Hostname:        | 0.0.0      | . 0      |  |
| New   Delete   Ena  | scription:             |            | — L      |  |
| Ethernet Address () | -                      | 0K C       | ancel    |  |
|                     |                        |            |          |  |

#### 1.3.3 并且输入模块的 MAC 码和修改后的 IP 地址,输入完成以后点击 OK

| BOOTP/DHCP Server<br>File Iools Help<br>Request History<br>Clear History .dd to H<br>(hr:min Type | 2.3<br>Relation Lis<br>Ethernet Address (MAC) ] IP Address | Hostname | _ 0              | ×           |             |            |          |              |           |     |
|---------------------------------------------------------------------------------------------------|------------------------------------------------------------|----------|------------------|-------------|-------------|------------|----------|--------------|-----------|-----|
|                                                                                                   | New Entry                                                  | ×        | 💣 Ethernet Devic | e Configura | ation       |            | -        |              |           | ×   |
|                                                                                                   |                                                            |          | File Options 2   |             |             |            |          |              |           |     |
|                                                                                                   | IP 192 168                                                 | 1 249    | Devices Online   | Find:       |             |            |          | <u>n</u> ext | previo    | ous |
| Relation List                                                                                     | Hostname:                                                  | 1.243    | MAC Address      | Device      | Device Name | IP Address | Protocol | Devic        | Vend      | D   |
| Ethernet Address (MA                                                                              | 0K                                                         | Cancel   |                  |             |             |            |          |              |           |     |
|                                                                                                   |                                                            |          |                  |             |             |            | Search D | evices       | Configure | e ) |

## 1.4 确定通讯,确定修改 ip 完成

1.4.1 先点击设备,再点击 DisableBOOTP/DHCP

| 101                                                                | est history                                                                                                    | 11                                                     | all and the I                                      |                                                       |                                          |                |                              |                                         |       |                                                                                  |
|--------------------------------------------------------------------|----------------------------------------------------------------------------------------------------|--------------------------------------------------------|----------------------------------------------------|-------------------------------------------------------|------------------------------------------|----------------|------------------------------|-----------------------------------------|-------|----------------------------------------------------------------------------------|
|                                                                    | ar Aistory                                                                                                    | aa to Kel                                              | ation Lis                                          |                                                       |                                          |                | -                            |                                         |       | _                                                                                |
| (h                                                                 | r:min T                                                                                                    | ype Et                                                 | thernet Add                                        | iress (MAC)                                           | IP Address                               | 5              | Hostname                     |                                         |       |                                                                                  |
|                                                                    |                                                                                                    |                                                        |                                                    |                                                       |                                          |                |                              |                                         |       |                                                                                  |
|                                                                    |                                                                                                    |                                                        |                                                    |                                                       |                                          |                |                              |                                         |       |                                                                                  |
|                                                                    |                                                                                                    |                                                        |                                                    |                                                       |                                          |                |                              |                                         |       |                                                                                  |
|                                                                    |                                                                                                    |                                                        |                                                    |                                                       |                                          |                |                              |                                         |       |                                                                                  |
| Rela                                                               | tion List                                                                                                    | P. 11. P                                               |                                                    | 11. 1997                                              | n' 11 noorn                              | /01/00         | 1                            |                                         |       |                                                                                  |
|                                                                    | ew Delete                                                                                                    | Enable 5                                               | OUIP Ena                                           | ble DHCr                                              | Disable BUUIP                            | /DHCP          |                              |                                         |       |                                                                                  |
| Et                                                                 | hernet Addre                                                                                                    | ss (MAC)                                               | Туре                                               | IP Addres:                                            | s   Host:<br>249                         | name           | Description                  |                                         |       |                                                                                  |
|                                                                    | .02. NJ.2F.10                                                                                                    | . 30                                                   | _                                                  | 192, 166, 1,                                          | 243                                      |                |                              |                                         |       |                                                                                  |
|                                                                    |                                                                                                    |                                                        |                                                    |                                                       |                                          |                |                              |                                         |       |                                                                                  |
|                                                                    |                                                                                                    |                                                        |                                                    |                                                       |                                          |                |                              |                                         |       |                                                                                  |
|                                                                    |                                                                                                    |                                                        |                                                    |                                                       |                                          |                |                              |                                         |       |                                                                                  |
|                                                                    |                                                                                                    |                                                        |                                                    |                                                       |                                          |                |                              |                                         |       |                                                                                  |
|                                                                    |                                                                                                    |                                                        |                                                    |                                                       |                                          |                |                              |                                         |       |                                                                                  |
| Stat                                                               | us                                                                                                    |                                                        |                                                    |                                                       |                                          |                |                              |                                         | En    | tr                                                                               |
| Stat                                                               | us                                                                                                    |                                                        |                                                    |                                                       |                                          |                |                              |                                         |       | tr<br>of                                                                         |
| Stat                                                               | πε                                                                                                    |                                                        |                                                    |                                                       |                                          |                | -                            |                                         |       | of                                                                               |
| Stat                                                               | us                                                                                                    | ver 2.3                                                |                                                    |                                                       |                                          |                | •                            |                                         |       | of                                                                               |
| BOO                                                                | us<br>IP/DHCP Ser                                                                                                    | ver 2.3                                                |                                                    |                                                       |                                          |                |                              |                                         |       | of                                                                               |
| BOO<br>BIBOO                                                       | us<br>IP/DHCP Ser<br>pols <u>H</u> elp                                                                                                    | ver 2.3                                                |                                                    |                                                       |                                          |                | ·                            | _» į                                    |       | of                                                                               |
| BOO<br>ile Ic<br>Reques                                            | us<br>IP/DHCP Ser<br>pols <u>H</u> elp<br>t Kistory                                                                                                   | ver 2.3                                                |                                                    |                                                       |                                          |                | ·                            | — I                                     |       | tr<br>of                                                                         |
| BOO<br>ile <u>I</u> c<br>Clear                                     | us<br>IP/DHCP Ser<br>bols <u>H</u> elp<br>t History<br>History .dd                                                                                    | ver 2.3                                                | on Lis                                             |                                                       |                                          |                | · .                          | »                                       |       | (                                                                                |
| BOO<br>ile Ic<br>Clear<br>(hr:r                                    | us<br>IP/DHCP Ser<br>pols <u>H</u> elp<br>Kistory<br>.dd<br>min Type                                                                                  | ver 2.3<br>to Relati                                   | on Lis                                             | s (MAC)                                               | IP Address                               | Ко             | stname                       |                                         |       | tr:<br>of                                                                        |
| BOO<br>ile Ic<br>Clear                                             | us<br>IP/DHCP Ser<br>pols <u>H</u> elp<br>t Kistory<br>.dd<br>min Type                                                                                | ver 2.3<br>to Relati                                   | on Lis                                             | .s (MAC) ]]                                           | IP Address                               | Но             | stname                       | -                                       |       | (                                                                                |
| BOO<br>BOO<br>Reques<br>Clear                                      | us<br>IP/DHCP Ser<br>pols <u>H</u> elp<br>t Kistory<br>.dd<br>min Type                                                                                | ver 2.3<br>to Relati                                   | on Lis                                             | s (MAC) ]]                                            | IP Address                               | Но             | stname                       |                                         |       | tr:<br>of                                                                        |
| BOO<br>BOO<br>Reques<br>Clear                                      | us<br>IP/DHCP Ser<br>pols <u>H</u> elp<br>t History<br>History .dd<br>min Type                                                                        | ver 2.3<br>to Relati                                   | on Lis                                             | -s (MAC) ]]                                           | IP Address                               | Но             | stname                       |                                         |       | tr:<br>of                                                                        |
| BOO<br>file Ic<br>Clear                                            | us<br>IP/DHCP Ser<br>pols <u>H</u> elp<br>t History<br>Mistory .dd<br>min Type                                                                        | ver 2.3<br>to Relati                                   | on Lis                                             | s (MAC)                                               | IP Address                               | Но             | stname                       |                                         |       | of                                                                               |
| BOO<br>ile Ic<br>Clear<br>(hr:n                                    | us<br>IP/DHCP Ser<br>bols <u>H</u> elp<br>t History<br>History .dd<br>min Type                                                                        | ver 2.3<br>to Relati                                   | on Lis                                             | IS (MAC)                                              | IP Address                               | Но             | stname                       |                                         |       | tr of                                                                            |
| BOO<br>ile Ic<br>Clear<br>(hr:n                                    | us<br>IP/DHCP Ser<br>pols <u>H</u> elp<br>t History<br>Mistory .dd<br>min Type                                                                        | ver 2.3<br>to Relati                                   | on Lis                                             | IS (MAC) ] ]                                          | IP Address                               | Ио             | stname                       |                                         |       | tr of                                                                            |
| BOO<br>ile Ic<br>Clear<br>(hr:<br>Relati<br>New                    | us<br>IP/DHCP Ser<br>pols <u>H</u> elp<br>t History <u>.dd</u><br>min Type<br>on List<br>Delete                                                       | ver 2.3<br>to Relati<br>Ether                          | on Lis<br>rnet Addres                              | s (MAC) ] ]<br>DHCP                                   | IP Address<br>ble BOOTP/DHC              | Ho             | stname                       |                                         |       | tr of                                                                            |
| Stat<br>BOO<br>ile Ic<br>Clear<br>(hr:r<br>Relati.<br>New<br>Ethei | us<br>IP/DHCP Ser<br>pols <u>H</u> elp<br>t Kistory <u>.dd</u><br>min Type<br>on List<br><u>Delete</u> Es<br>rnet Address                             | ver 2.3<br>to Relati<br>Ether<br>nable BOOT<br>(MAC) 1 | on Lis<br>rnet Addres<br>P Enable<br>Type IP       | s (MAC) ]                                             | IP Address<br>ble BOOTP/DHC<br>Hostname  | Hoo<br>Dee     | stname                       |                                         |       | tr of                                                                            |
| BOO<br>BOO<br>Clear<br>(hr:r<br>Relati:<br>New<br>Ether<br>00:02   | us<br>IP/DHCP Ser<br>pols <u>H</u> elp<br>t Kistory <u>.dd</u><br>min Type<br>on List<br><u>Delete</u> Es<br>rnet Address<br>2: A3:2F:10:30           | ver 2.3<br>to Relati<br>Ether<br>nable BOOT<br>(MAC) 1 | on Lis<br>met Addres<br>P Enable<br>Type IP<br>193 | s (MAC) ]<br>DHCP DHCP Diss<br>Address<br>2.168.1.249 | IP Address<br>Able BOOTP/DHC<br>Nostname | Ho<br>P.       | stname                       |                                         |       | of                                                                               |
| BOO<br>BOO<br>Clear<br>(hr:r<br>Relati:<br>New<br>Ether<br>00:02   | us<br>IP/DHCP Ser<br>pols <u>H</u> elp<br>t Kistory .dd<br>min Type<br>on List<br>Delete En<br>rnet Address<br>2: A3: 2F: 10: 30                      | ver 2.3<br>to Relati<br>Ether<br>nable BOOT<br>(MAC)   | on Lis<br>met Addres<br>P Enable<br>Type IP<br>193 | s (MAC) ]<br>DHCP DHCP DHCP<br>Address<br>2.168.1.249 | IP Address<br>Able BOOTF/DHC<br>Nostname | Ho<br>De:      | stname<br>seription<br>已这个代表 | - · ·                                   | IP 完月 | tr of                                                                            |
| BOO<br>BOO<br>Clear<br>(hr:r<br>Relati:<br>New<br>Ether<br>00:02   | us<br>IP/DHCP Ser<br>pols <u>H</u> elp<br>t Kistory <u>.dd</u><br>min Type<br>on List<br><u>Delete</u> <u>En</u><br>rnet Address<br>2: A3: 2F: 10: 30 | ver 2.3<br>to Relati<br>Ether<br>nable BOOT<br>(MAC)   | on Lis<br>met Addres<br>P Enable<br>Type IP<br>193 | s (MAC) ]<br>DHCP DHCP Diss<br>Address<br>2.168.1.249 | IP Address<br>Able BOOTP/DHC<br>Nostname | Ho<br>De<br>出切 | stname<br>seription<br>已这个代表 | - · · · · · · · · · · · · · · · · · · · | IP 完内 | tr of<br>、<br>し<br>、<br>、<br>、<br>、<br>、<br>、<br>、<br>、<br>、<br>、<br>、<br>、<br>、 |

注意 Disable BOOTP/DHCP 只要点击一次即可

## 二,ST 方案软件修改 ip

### 2.1 设置 IP 主要步骤

1 安装 MX Component 环境 2 建立通讯 3 设置 IP

## 2.2 安装 MX Component

2.2.1 解压后先安装 EnvMEL 文件夹中的 setup

| 收藏夹       | 名称          | 修改日期            | 类型     | 大小       |  |
|-----------|-------------|-----------------|--------|----------|--|
| 🗼 下載      | 0x0409      | 2010/3/23 16:44 | 配置设置   | 22 KB    |  |
| 三 点面      | 🔠 data1     | 2016/9/29 10:50 | Cab 文件 | 717 KB   |  |
| 1 最近访问的位置 | data1.hdr   | 2016/9/29 10:50 | HDR 文件 | 19 KB    |  |
|           | 📴 data2     | 2016/9/29 10:50 | Cab 文件 | 6,640 KB |  |
| ŧ.        | ISSetup.dll | 2016/9/29 10:50 | 应用程序扩展 | 597 KB   |  |
|           | ayout.bin   | 2016/9/29 10:50 | BIN 文件 | 1 KB     |  |
|           | 💽 setup     | 2016/9/29 10:50 | 应用程序   | 838 KB   |  |
| 副間方       | 💽 setup     | 2016/9/29 10:50 | 配置设置   | 3 KB     |  |
| 文档        | setup.inx   | 2016/9/29 10:50 | INX 文件 | 259 KB   |  |
| ● 音乐      |             |                 |        |          |  |
| 🛛 计算机     |             |                 |        |          |  |
| 网络        |             |                 |        |          |  |
|           |             |                 |        |          |  |
|           |             |                 |        |          |  |

### 2.2.2 安装完成后直接运行解压后文件夹中的 setup 即可:

| 组织 👻 🎇 打开 | 包含到库中 * 共享 * 新建 | 文件夹               |          |           | )III • | 0 |
|-----------|-----------------|-------------------|----------|-----------|--------|---|
| ☆ 收藏夹     | 名称              | 修改日期              | 类型       | 大小        |        |   |
| 🚺 下载      | 🔒 DNaviPlus     | 2018/6/26 9:49    | 文件夾      |           |        |   |
| 三 桌面      | DOTNET          | 2018/6/26 9:49    | 文件夹      |           | /      |   |
| 1 最近访问的位置 | 🕌 Easysocket    | 2018/6/26 9:49    | 文件夹      |           |        |   |
|           | 📕 EnvMEL        | 2018/6/26 9:49    | 文件夹      |           |        |   |
| 100 E     | 📕 EZSocket      | 2018/6/26 9:49    | 文件夹      |           |        |   |
|           | EZSocketInv     | 2018/6/26 9:49    | 文件夹      |           |        |   |
|           | 📕 EZSocketMc    | 2018/6/26 9:49    | 文件夹      |           |        | E |
| 国内        | EZSocketPc      | 2018/6/26 9:49    | 文件夹      |           |        |   |
| ■ 文档      | EZSocketRc      | 2018/6/26 9:49    | 文件夹      |           |        |   |
| → 音乐      | 🌽 Manual        | 2018/6/26 9:49    | 文件夹      |           |        |   |
|           | 🕌 MSF           | 2018/6/26 9:49    | 文件夹      |           |        |   |
| 🎠 计算机     | 🔒 Sample        | 2018/6/26 9:49    | 文件夾      |           |        |   |
|           | 📕 VerACT        | 2018/6/26 9:49    | 文件夹      |           |        |   |
| 📬 网络      | Version3        | 2018/6/26 9:49    | 文件夹      |           |        |   |
|           | 0x0409          | 2010/3/23 16:44   | 配置设置     | 22 KB     |        |   |
|           | 🗧 data1         | 2018/1/26 11:38   | Cab 文件   | 776 KB    |        |   |
|           | data1.hdr       | 2018/1/26 11:38   | HDR 文件   | 103 KB    |        |   |
|           | data2           | 2018/1/26 11:38   | Cab 文件   | 14,045 KB |        |   |
|           | No. ISSetup.dll | 2014/5/13 9:10    | 应用程序扩展   | 590 KB    |        |   |
|           | Diama kin       | 2010 11 (26 11.20 | DIBI THE | 1.100     |        | * |

| ▶ 下载<br>■ 桌面<br>最近访问的位置<br>▲ OneDrive                                                                                                    | DNaviPlus DOTNET Easysocket | 2022-05-11 11:40<br>2022-05-11 11:40 | 文件夹         |           |   |  |
|----------------------------------------------------------------------------------------------------|-----------------------------|--------------------------------------|-------------|-----------|---|--|
| ■ 桌面<br>图 最近访问的位置<br>▲ OneDrive                                                                                                    | DOTNET                      | 2022-05-11 11:40                     |             |           |   |  |
| Maria Antonia<br>Maria Antonia<br>Antonia<br>Antonia<br>Antonia<br>Anton | Easysocket                  |                                      | 文件夹         |           |   |  |
| CneDrive                                                                                                    |                             | 2022-05-11 11:40                     | 文件夹         |           |   |  |
| CheDrive                                                                                                    | EnvMEL                      | 2022-05-11 11:40                     | 文件夾         |           |   |  |
|                                                                                                    | EZSocket                    | 2022-05-11 11:40                     | 文件夹         |           |   |  |
| 11 m m                                                                                                    | EZSocketInv                 | 2022-05-11 11:40                     | 文件央         |           |   |  |
| 库                                                                                                    | EZSocketMc                  | 2022-05-11 11:40                     | 文件夹         |           |   |  |
| 视频                                                                                                    | EZSocketPc                  | 2022-05-11 11:40                     | 文件夹         |           |   |  |
| ■ 图片                                                                                                    | EZSocketRc                  | 2022-05-11 11:40                     | 文件夹         |           |   |  |
| 文档                                                                                                    | MSF                         | 2022-05-11 11:40                     | 文件夾         |           |   |  |
|                                                                                                    | VerACT                      | 2022-05-11 11:40                     | 文件夹         |           |   |  |
|                                                                                                    | 0x0409.ini                  | 2010-03-23 16:44                     | 配置设置        | 22 KB     |   |  |
| 计算机                                                                                                    | ata1.cab                    | 2019-02-27 14:46                     | 好压 CAB 压缩文件 | 781 KB    |   |  |
| 本地磁曲 (C·)                                                                                                    | data1.hdr                   | 2019-02-27 14:46                     | HDR 文件      | 118 KB    |   |  |
| = \$2(ft (D_1))                                                                                                    | ata2.cab                    | 2019-02-27 14:46                     | 好压 CAB 压缩文件 | 14,312 KB |   |  |
| 3 3A(1+ (D.)                                                                                                    | SSetup.dll                  | 2014-05-13 9:10                      | 应用程序扩展      | 590 KB    |   |  |
|                                                                                                    | ayout.bin                   | 2019-02-27 14:46                     | BIN 文件      | 1 KB      |   |  |
| 娱乐 (日)                                                                                                    | S LicCheck.dll              | 1999-02-14 23:46                     | 应用程序扩展      | 23 KB     |   |  |
|                                                                                                    | S PROCHECK.dll              | 2014-07-04 17:09                     | 应用程序扩展      | 44 KB     |   |  |
| 网络                                                                                                    | 🛃 Setup.bmp                 | 2022-05-11 11:42                     | BMP 图像      | 440 KB    | - |  |
|                                                                                                    | 🐸 setup.exe                 | 2019-03-15 13:27                     | 应用程序        | 840 KB    | 1 |  |
| lenter (                                                                                                    | 🐲 setup.ini                 | 2019-02-27 14:46                     | 配置设置        | 3 KB      | - |  |
|                                                                                                    | setup.inx                   | 2019-02-27 14:46                     | INX 文件      | 375 KB    |   |  |

### 2.2.3 然后公司什么的随便设置,再输入注册码:

| Setup                          |                                                                        |  |
|--------------------------------|------------------------------------------------------------------------|--|
| MELSOFT MX Component Version 4 |                                                                        |  |
| Installation                   |                                                                        |  |
| mstanation                     |                                                                        |  |
|                                |                                                                        |  |
|                                |                                                                        |  |
|                                |                                                                        |  |
|                                |                                                                        |  |
|                                |                                                                        |  |
|                                | Setup X                                                                |  |
|                                | Customer Information Please enter your information.                    |  |
|                                | Please enter your name and the name of the company for which you work. |  |
|                                | User Hane:                                                             |  |
|                                | Microsoft                                                              |  |
|                                | Company Name:                                                          |  |
|                                | Microsoft                                                              |  |
|                                |                                                                        |  |
|                                |                                                                        |  |
|                                | InstalSheld                                                            |  |
|                                | < Back Next > Cancel                                                   |  |
|                                |                                                                        |  |
|                                |                                                                        |  |
|                                |                                                                        |  |
|                                |                                                                        |  |
|                                |                                                                        |  |
|                                |                                                                        |  |
|                                |                                                                        |  |

注册码: 998-598638072

| MELSOFT MX Component Version 4<br>Installation |                                                                                          |   |
|------------------------------------------------|------------------------------------------------------------------------------------------|---|
|                                                | input ProductiD                                                                          |   |
|                                                | Please more the product 10 of the product.<br>Please not in angle byte Bytel divaration. |   |
|                                                | < Back Next > Cancel                                                                     | 1 |
|                                                |                                                                                          |   |
|                                                |                                                                                          |   |
|                                                |                                                                                          |   |

2.2.4 如果遇到下面图片显示内容,允许安装即可:

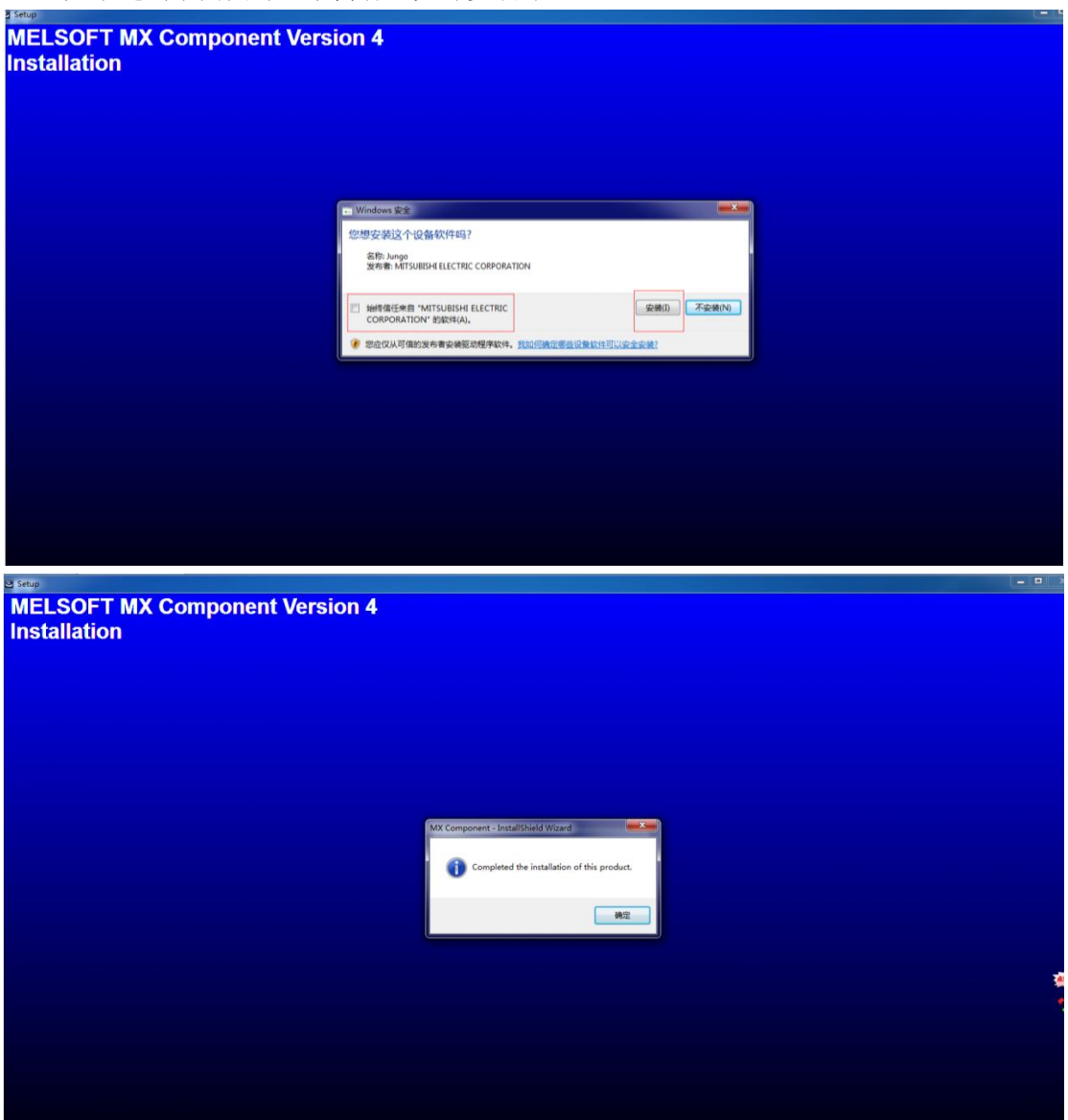

## 2.3 模块建立连接

#### 2.3.1 点击连接模块

| - IP设置                   |                      |       |                 |                |            |        |
|--------------------------|----------------------|-------|-----------------|----------------|------------|--------|
| IP设置 配置                  |                      |       |                 |                |            |        |
| PLCi车接                   |                      |       |                 |                |            |        |
| 模块站号:                    |                      | 模块密码: | <b>连接</b><br>断开 | 连接模            | 块设置 ping网络 | 茨取本机IP |
| IP参数设置<br>I<br>子F<br>路由書 | P地址:<br>网掩码:<br>器地址: |       |                 | 读取当前IP<br>写入IP | 保存设计       | Ē      |
|                          |                      |       |                 |                |            |        |
| IN                       |                      |       |                 | 14 ma 1/ 244   |            |        |
| 开关重字节数:                  |                      |       | Iword:          | 读取当前           |            |        |
| 模拟量字数:                   |                      |       | 2word:          |                |            |        |
|                          |                      |       | 3word:          |                |            |        |
|                          |                      |       | 4word:          |                |            |        |
| OUT                      |                      |       |                 |                |            |        |
| 开关重字节数:                  | 1                    |       | 1word:          | 法即当前           |            |        |
| 横拟骨合物                    |                      |       | 2word:          |                |            |        |
| BATWIE PRO               |                      |       | 3word:          |                |            |        |
|                          |                      |       | Aman di         |                |            |        |
|                          |                      |       | 4word.          |                |            |        |
| 2                        |                      |       |                 |                |            |        |
|                          |                      |       |                 |                |            |        |
|                          |                      |       |                 |                |            |        |
|                          |                      |       |                 |                |            |        |
|                          |                      |       |                 |                |            |        |
|                          |                      |       |                 |                |            |        |
|                          |                      |       |                 |                |            |        |
|                          |                      |       |                 |                |            |        |
|                          |                      |       |                 |                |            |        |
|                          |                      |       |                 |                |            |        |
|                          |                      |       |                 |                |            |        |
| 1                        |                      |       |                 |                |            |        |

#### 点击 wizard

| Communication Setup Utility              |                |
|------------------------------------------|----------------|
| Menu Help                                |                |
| Target setting List view Connection test |                |
| Logical station number                   | Wizard. Delete |
|                                          | +              |
|                                          |                |
|                                          |                |
|                                          |                |
|                                          |                |
|                                          |                |
|                                          |                |
|                                          |                |

#### 2.3.2 设置站号

| Communication Sett | ing Wizard - | Introduction                                                            | ×           |
|--------------------|--------------|-------------------------------------------------------------------------|-------------|
|                    |              | This Communication Setting Wizard<br>communication information for ACT. | w≣ set the  |
|                    |              | You can press Back at any time to o<br>selections.                      | change your |
|                    |              | Please click Next to begin.                                             |             |
|                    |              | Please select the logical station num                                   | iber.       |
|                    |              |                                                                         |             |
|                    |              | Logical station number                                                  |             |
|                    |              | - Dente - Mandra -                                                      |             |

2.3.3 PC 侧通讯设置:

- (1)、选择通讯接口: 网卡、串口等
- (2)、选择 PLC
- (3)、设置通讯超时,超时时间默认是 60000ms,这里为不卡顿太久改成 600ms。

|           |                    | Ethorest based |          |
|-----------|--------------------|----------------|----------|
|           | PC side VF         | Ethernet board | <u> </u> |
|           | - Communication se | tting          |          |
| <u> </u>  | Connect module     | FX3U-ENET-ADP  | -        |
| sunsuus I |                    |                |          |
|           | Time out           | 60p ms         |          |

然后点击 next;

#### 2.3.4 PLC 侧通讯设置方式 1:

- (1)、模块和 PC 网线直连可以选择"以太网端口直连"
- (2)、注意直连的时候, PC 的网段和模块是同一网段, 否则可能会通讯失败。

|        | Please select the PLC side VF<br>PLC side VF FX3U-ENET-ADP  Communication setting                             |
|--------|----------------------------------------------------------------------------------------------------|
|        | Ethernet port direct connection         Host(IP Address)         Find CPU (Built-in Ethernet port) on network |
| Cancel | < Back Next > Finish                                                                                          |

2.3.5 PLC 侧通讯设置方式 2:

- (1)、可以选择人工输入 IP 地址或者在网络中搜寻模块 (CPU):
- (2)、如果不知道模块(CPU)的IP地址建议搜索一下。

| PLC side VF FX3U-ENET-ADP                                                                                                    |
|----------------------------------------------------------------------------------------------------|
| Communication setting<br>Ethernet port direct connection<br>Host(IP Address)<br>Find CPU (Built-in Ethernet port) on network |
|                                                                                                    |

| IP address<br>192.168.1.88 | PLC type<br>FX3G/FX3GC   | Label          | Comment                     | OK                          |
|----------------------------|--------------------------|----------------|-----------------------------|-----------------------------|
| 1                          |                          |                |                             | Cancel                      |
|                            |                          |                |                             |                             |
|                            |                          |                |                             |                             |
| 1                          |                          |                |                             |                             |
| Finds CPU (Built           | -in Ethernet port) on th | ie same networ | k. This cannot be performed | Response waiting time(sec.) |

|       | Plea:<br>PLC<br>Comm<br>  Et<br>Host(II | se select the<br>side VF [<br>unication setti<br>thernet port di<br>PAddress)<br>Find CPU | PLC side VF<br>FX3U-ENET-ADP<br>ing<br>rect connection<br>192.168.1.88 | ▼<br>port) on network |   |
|-------|-----------------------------------------|-------------------------------------------------------------------------------------------|------------------------------------------------------------------------|-----------------------|---|
| Cance |                                         |                                                                                           | Nexts                                                                  | Finish                | 1 |

然后点击 next;

| Mer Communication Setting Wizard | - Network                                    |                                 |        | × N |
|----------------------------------|----------------------------------------------|---------------------------------|--------|-----|
|                                  | Please select th<br>Station type<br>CPU type | e Network<br>Host sta<br>FX3G(C | tion 🔹 |     |
|                                  |                                              |                                 |        |     |
|                                  |                                              |                                 |        |     |
| Cancel                           | < Back                                       | Next >                          | Finish |     |

#### 然后点击 next;

| Setup Utility                      |                                                                                                    |      |
|------------------------------------|----------------------------------------------------------------------------------------------------|------|
| Men Communication Setting Wizard - | Finished                                                                                                    | x    |
|                                    | The Communication wizard has finished collecting information.<br>Please Finish to build the logical station number. |      |
|                                    | Comment<br>Etest                                                                                                    |      |
| Cancel                             | < Back Next > Finist                                                                                                | ,    |
|                                    |                                                                                                    | Exit |

然后点击 finish;

#### 2.3.6 设置完成之后就可以在 Target Setting 界面看到你的设置参数:

| enu <u>H</u> elp |                    |                  |               |                 |
|------------------|--------------------|------------------|---------------|-----------------|
| arget setting    | List view Connecti | on test          |               |                 |
| ogical station   | number 1:Etest     |                  |               | ▼ Wizard Delete |
|                  | Ethernet           |                  |               |                 |
|                  | Ethernet           | CPU type         | FX3G(C)       |                 |
| ime-out          | 600 ms             | Module type      | FX3U-ENET-ADP |                 |
|                  |                    | Host(IP Address) | 192.168.1.88  |                 |
|                  |                    |                  |               |                 |
|                  |                    |                  |               |                 |
|                  |                    |                  |               |                 |
|                  |                    |                  |               |                 |
|                  |                    |                  |               |                 |
|                  |                    |                  |               |                 |
|                  |                    |                  |               |                 |
|                  |                    |                  |               |                 |

在 List View 界面看到所有的模块(PLC)的通讯设置:

| Communicati<br>mu <u>H</u> elp | on Setup Utility |                        |                                  |
|--------------------------------|------------------|------------------------|----------------------------------|
| Logical No                     | Comment<br>Etest | PC side VF<br>Ethernet | Wizard                           |
| <                              | III              |                        | Display<br>Utility<br>Save text. |

在 connecti Test 界面测试通讯: 点击 test:

#### 2.3.7 通讯测试成功,表示已经建立连接了

| 1enu Help                                |           |                            |                    |
|------------------------------------------|-----------|----------------------------|--------------------|
| Target setting List view Connection test | 1         |                            |                    |
| Logical station number 1:Etest           |           | <u> </u>                   | Test               |
| Communication diagnosis count 5          |           | Communication support util | ity 📃 🔀            |
| Result                                   |           |                            |                    |
| Diagnosis count                          | 5         | Communication t            | est is successful. |
| Result                                   | 0x0000000 |                            | [                  |
| CPU name                                 | FX3G      |                            | 确定                 |
| Mean time of communication               | 10        | ms                         |                    |
|                                          |           |                            |                    |
|                                          |           |                            |                    |
|                                          |           |                            |                    |
|                                          |           |                            | EXIL               |

## 2.4 设置 IP

模块站号:建立连接中站号,即Logical No。 修改好 IP 后,点击写入 IP,点击保存设置即可。模块重新上电生效。

| 昭 12後期                                                                                                    |     |
|----------------------------------------------------------------------------------------------------|-----|
| 12设置 配置                                                                                                    |     |
| PLC连接                                                                                                    |     |
| 模块站号:1     模块密码:                                                                                                    <                                                                |     |
| TP 领机记忆                                                                                                    |     |
| 11世址1192 188 1 88<br>IF地址1192 188 1 88<br>IF地址192 187 97 97 97 97 3                                                                                                    |     |
| 子 时渡始: 225 255 255 255 0                                                                                                    |     |
| 路田器地址: 192 168 1 1<br>写入TP                                                                                                    |     |
| MAC地址1: 7A-42-8E-76-68-7B 2                                                                                                    |     |
| IN                                                                                                    |     |
| 开关里字节数: lword: 读取当前                                                                                                    |     |
|                                                                                                    |     |
| 3word:                                                                                                    |     |
| 4word:                                                                                                    |     |
| τισ                                                                                                    |     |
| 开关里字节数: 1word: 漆面出盆                                                                                                    |     |
| a Word: exex a Hit                                                                                                    |     |
| 3word:                                                                                                    |     |
| 4word:                                                                                                    |     |
|                                                                                                    |     |
| 15:32:35. <u>期</u> 开连接<br>15:32:36_连接成功1<br>15:32:3916216<br>15:32:3916216<br>15:32:39216216<br>15:32:39216216<br>15:32:392656<br>15:32:392686<br>15:32:3926966<br>15:32:3920966<br>15:32:3920961<br>15:32:39201616<br>15:32:392014 | , E |